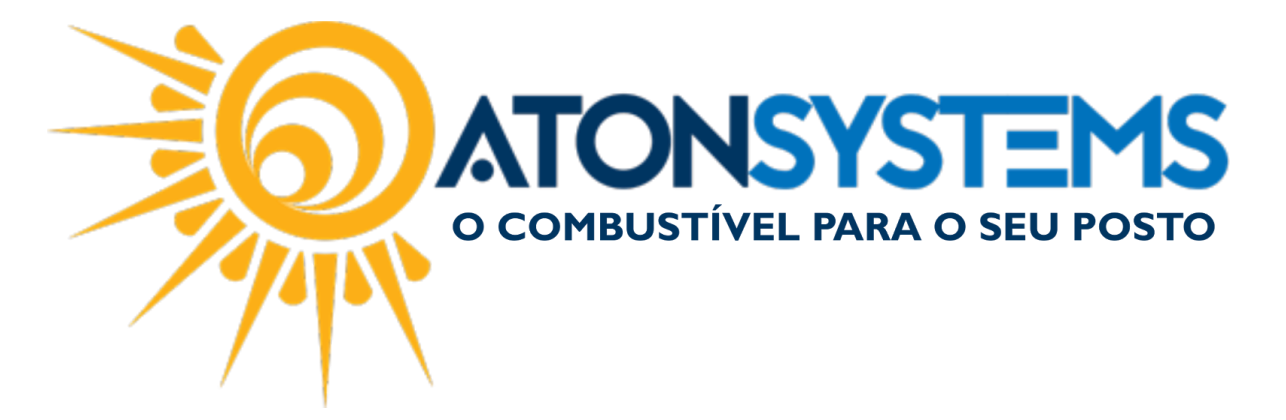

## Configurar carteira digital Ame digital Manual do Usuário – Financeiro

## Introdução

Como configurar a carteira digital AME.

Antes de iniciar é necessario acessar o portal da AME e anotar "Application Key" e "Application Token" que podem ser localizados na tela de "Acessos gerados"

## Procedimento

Passo 1 – No menu principal na aba "FINANCEIRO" clique em "CARTEIRA DIGITAL" na seção "Cadastro".

| 🛃 Pesquisar (CTRL+Q) 🔍 🔻                   |                                                                      |                            | Sistema A                | ton VERSÃO 4.76.0  |                          |                            |
|--------------------------------------------|----------------------------------------------------------------------|----------------------------|--------------------------|--------------------|--------------------------|----------------------------|
| Combustível Produto Fechamento de caio     | ka Financeiro Notas a prazo Fiscal Contábil Fidelida                 | ade Gerencial Ferrar       | mentas                   |                    |                          |                            |
| Centro de custo Plano de contas            | Conciliação de cartão Movimento financeiro                           | Contas a receber terceiro  | Extrato conta financeira | Faturamento cartão | Contas a pagar           | Conta pagar por vencimento |
| Bandeira Contas a pagar Carteira digital   | Estorno conciliação de cartão Conciliar serviços prestados terceiros | Consultar cheque emitido   | Pagamentos efetuados     | Cartão a receber   | Serviço terceiro a pagar | Cartão em aberto           |
| Conta financeira Contas a receber terceiro | Contas a pagar Consultar cheque recebido                             | Conciliar extrato bancário | Receitas                 | Cartão conciliado  | Extrato bancário         | Cadastro bandeiras         |
| Cadastro                                   | Movimento                                                            | 4                          |                          | R                  | elatórios                |                            |

Passo 2 - Clique no botão "INCLUIR".

|           | 🔷 📄 Excluir 🔛 Gravar 🔞 Cancelar 🔯 Fechar 🕬 Inativar 🖷 Duplica |
|-----------|---------------------------------------------------------------|
| Pesquisa  |                                                               |
| Descrição |                                                               |
| Тіро      | Consultar/configurar credenciais                              |
| Empresa   | Ativo? Ordem PDV Client ID C                                  |

A janela para cadastro aparecerá.

Passo 3 – Preencha os campos conforme abaixo.

COMBUSTIVEL PARA O SEU POSTO

suporte@atonsistemas.com.br(19) 2518-1814

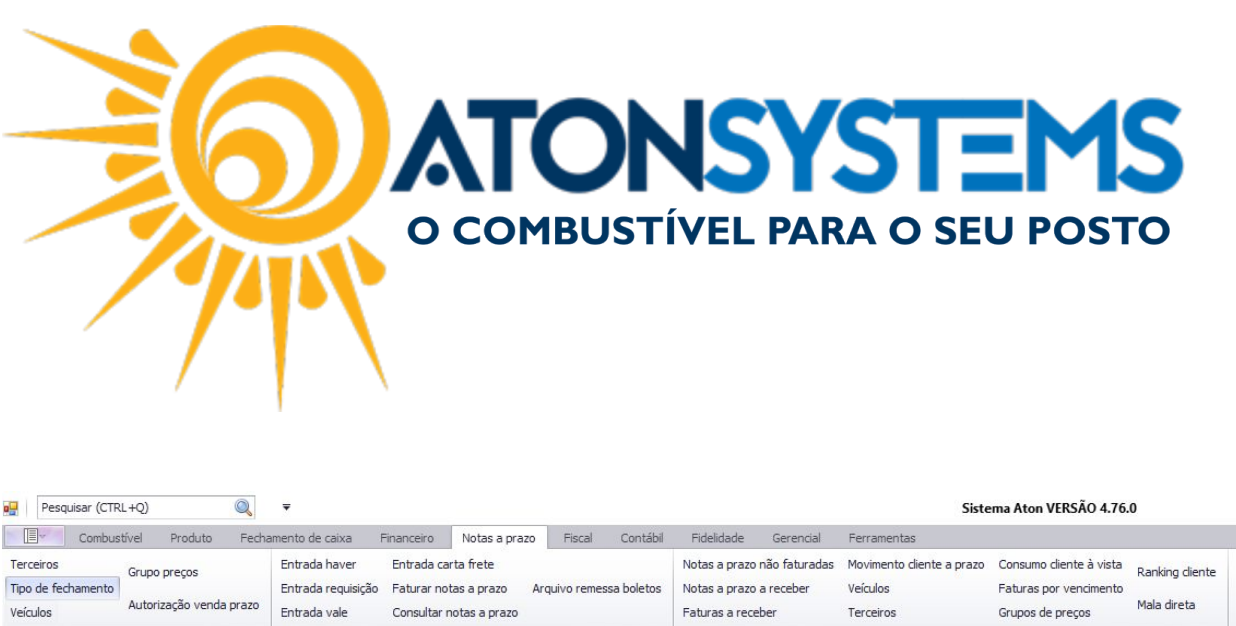

| ipo de fechamento<br>/eículos | Grupo pro   | eços<br>;ão venda | En<br>a prazo En | itrada naver<br>itrada requis<br>itrada vale | ição Fatura<br>Consul | a carta frete<br>r notas a prazo<br>tar notas a prazo | Arquivo remessa boletos  | Notas a prazo a<br>Notas a prazo a<br>Faturas a recel | não faturadas<br>a receber<br>ber | Movimento cliente a pr<br>Veículos<br>Terceiros | azo Consumo<br>Faturas p<br>Grupos de | cliente à vist<br>or venciment<br>: preços | a Ranking diente<br>to<br>Mala direta |
|-------------------------------|-------------|-------------------|------------------|----------------------------------------------|-----------------------|-------------------------------------------------------|--------------------------|-------------------------------------------------------|-----------------------------------|-------------------------------------------------|---------------------------------------|--------------------------------------------|---------------------------------------|
| C                             | adastro     |                   |                  |                                              |                       | Movimentos                                            |                          |                                                       |                                   | Relatório                                       | s                                     |                                            | 4                                     |
| Carteira digital 🚿            | ¢           |                   |                  |                                              |                       |                                                       |                          |                                                       |                                   |                                                 |                                       |                                            |                                       |
| 🚯 Incluir                     | Excluir     | 🗄 G               | ravar 🛛 🙆        | Cancelar                                     | E Fechar              | 🖉 💋 Inativar                                          | Duplicar                 |                                                       |                                   |                                                 |                                       |                                            |                                       |
| Pesquisa                      |             |                   |                  |                                              |                       |                                                       |                          |                                                       |                                   |                                                 |                                       |                                            |                                       |
| Descrição                     | AME         |                   |                  |                                              |                       |                                                       |                          |                                                       |                                   |                                                 |                                       |                                            |                                       |
| Гіро                          | Ame Digital |                   |                  | •                                            | Consultar/co          | nfigurar credenci                                     | <u>ais</u>               |                                                       |                                   |                                                 |                                       |                                            |                                       |
| Empresa                       |             | Ativo?            | Ordem PDV        | Client Id                                    | _                     |                                                       | Client secret            |                                                       | Plano contas r                    | eceita Plano                                    | o contas tarifa                       | % taxa                                     | Terceiro                              |
| POSTO1                        |             | $\checkmark$      | 1                | e3a888f1-                                    | 4a2c-4de0-a3          | 360-44ec1e5af22                                       | 2 974d3165-d955-4dfa-a55 | 5-54a8888ca092                                        | CRÉDITO REC                       | EBIDO CARTEI TAX                                | A ADM AME                             | 0,00                                       | AME DIGITAL BRASIL LTD                |

"Descrição" – Digite uma descrição para a carteira digital.

"Tipo" – Selecione o tipo "Ame digital".

"Client ID" – Digite o código gerado no portal da AME (Application Key)

"Client Secret" – Digite o código gerado no portal da AME (Application Token)

"Plano de contas" – Selecione o plano de contas para receita e para tarifa.

"Terceiro" – Selecione o terceiro da Ame digital brasil Ltda

Clique no botão "GRAVAR".

Passo 4 - No menu principal na aba "FECHAMENTO DE CAIXA" clique em "TERMINAIS" na seção "Cadastro".

|                                   |                                        | rindirectio notas a pr                                                  | azo riscai c                                                                                                    | ontabli Fidelidade                                                                                                    | e Gerencial Fer                                                                                                    | ramentas                                                                                                    |
|-----------------------------------|----------------------------------------|-------------------------------------------------------------------------|----------------------------------------------------------------------------------------------------|----------------------------------------------------------------------------------------------------|----------------------------------------------------------------------------------------------------|----------------------------------------------------------------------------------------------------|
| eço <mark>f</mark> orma pagamento | Entrada de cartão<br>Sangrias do caixa | Despesas<br>Serviços prestados terceiros                                | Entrada de cheque<br>Troco caixa                                                                                                | Consultar cartão                                                                                                    | Fechamento de caixa<br>Diferenças de caixa                                                                                                    | Descontos<br>Acréscimos                                                                                                    |
|                                   | Receitas                               | Fechamento caixas                                                       | Suprimento caixa                                                                                                    | Importar cartao                                                                                                    | Cheques a receber                                                                                                    | Suprimento cai                                                                                                    |
|                                   | reço forma pagamento                   | Entrada de cartão<br>reço forma pagamento Sangrias do caixa<br>Receitas | Entrada de cartão Despesas<br>reço forma pagamento Sangrias do caixa Serviços prestados terceiros<br>Receitas Fechamento caixas | Entrada de cartão Despesas Entrada de cheque<br>reço forma pagamento Sangrias do caixa Serviços prestados terceiros Troco caixa<br>Receitas Fechamento caixas Suprimento caixa | Entrada de cartão Despesas Entrada de cheque Consultar cartão reço forma pagamento Sangrias do caixa Serviços prestados terceiros Troco caixa Receitas Fechamento caixas Suprimento caixa Importar cartão | reço forma pagamento<br>Receitas Fechamento caixas Entrada de cheque Consultar cartão<br>Receitas Fechamento caixas Suprimento caixa Importar cartão<br>Cheques a receber |

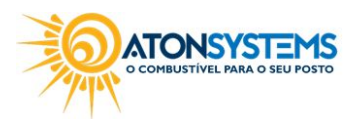

suporte@atonsistemas.com.br(19) 2518-1814

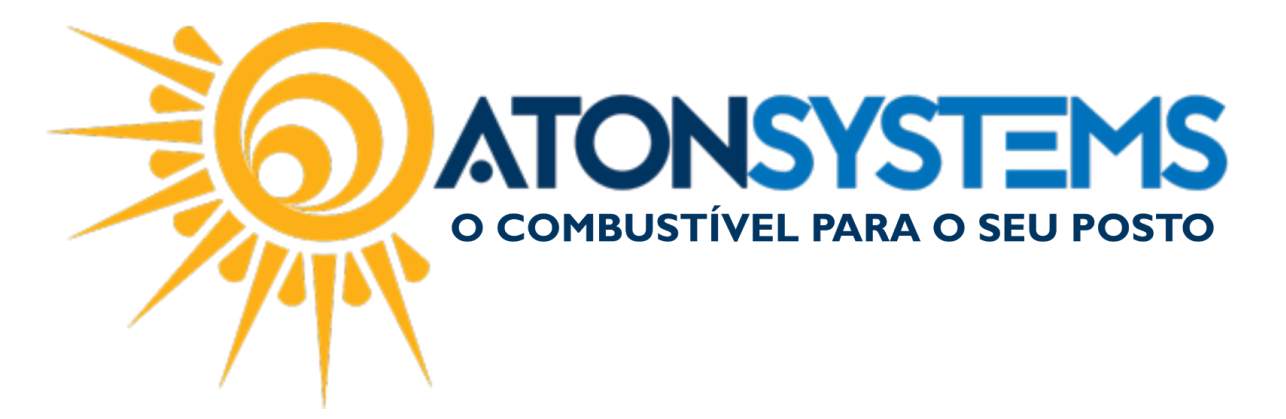

Passo 5 – Selecione os terminais que permitirão a forma de pagamento por carteira digital e marque a forma de pagamento conforme imagem abaixo:

| etor de venda<br>DVs Preço forma pagamento                                                                                              | Fechamento de caixa<br>Entrada de cartão<br>Sangrias do caixa | Financeiro<br>Despesas<br>Serviços prestad | Notas a pra<br>los terceiros | izo Fiscal<br>Entrada de cheque<br>Troco caixa | Contábil Fidelic<br>Consultar cartão<br>Importar cartão | ade Ger<br>Fechame<br>Diferenç | encial Fe<br>ento de caixa<br>as de caixa | Descontos<br>Acréscimos |
|----------------------------------------------------------------------------------------------------|---------------------------------------------------------------|--------------------------------------------|------------------------------|------------------------------------------------|---------------------------------------------------------|--------------------------------|-------------------------------------------|-------------------------|
| Cadastro                                                                                                    | Receitas                                                      | Fechamento caix                            | Movimento                    | Suprimento caixa                               |                                                         | Cheques                        | Relató                                    | Suprimento caixa        |
| Cadastro terminais 🗙                                                                                                    |                                                               |                                            | The vincence                 |                                                |                                                         | 41                             | rice la con                               |                         |
| 🕑 Induir 🛛 😑 Excluir 🗋 🖬 Gray                                                                                                    | var 🔯 Cancelar                                                | 🔯 Fechar                                   | 💋 Inativar                   | Buplicar                                       |                                                         |                                |                                           |                         |
| mpresa                                                                                                    | POSTO1                                                        |                                            |                              | +                                              | Tern                                                    | inal                           | TERMINAL01                                |                         |
|                                                                                                    |                                                               |                                            |                              |                                                |                                                         |                                |                                           |                         |
|                                                                                                    |                                                               |                                            |                              |                                                |                                                         |                                | -                                         |                         |
|                                                                                                    |                                                               |                                            |                              |                                                |                                                         |                                |                                           |                         |
| Formas de pagamento permitidas no term                                                                                                  | ninal                                                         |                                            |                              |                                                |                                                         |                                |                                           |                         |
| Formas de pagamento permitidas no terr                                                                                                  | ninal                                                         |                                            |                              |                                                |                                                         |                                |                                           |                         |
| Formas de pagamento permitidas no tern<br>Ø Dinheiro<br>O Cartão                                                                        | ninal                                                         |                                            |                              |                                                |                                                         |                                |                                           |                         |
| Formas de pagamento permitidas no tern<br>Dinheiro<br>Cartão<br>TEF                                                                     | ninal                                                         |                                            |                              |                                                |                                                         |                                |                                           |                         |
| Formas de pagamento permitidas no tern<br>Dinheiro<br>Cartão<br>TEF<br>Cheque                                                           | ninal                                                         |                                            |                              |                                                |                                                         |                                |                                           |                         |
| Formas de pagamento permitidas no tern<br>Dinheiro<br>Cartão<br>TEF<br>Cheque<br>Venda a prazo                                          | unal                                                          |                                            |                              |                                                |                                                         |                                |                                           |                         |
| Formas de pagamento permitidas no terr<br>Dinheiro<br>Cartão<br>TEF<br>Cheque<br>Venda a prazo<br>Haver                                 | unal                                                          |                                            |                              |                                                |                                                         |                                |                                           |                         |
| Formas de pagamento permitidas no terr<br>Dinheiro<br>Cartão<br>TEF<br>Cheque<br>Venda a prazo<br>Haver<br>Cartão POS                   | Inal                                                          |                                            |                              |                                                |                                                         |                                |                                           |                         |
| Formas de pagamento permitidas no terr<br>Dinheiro<br>Cartão<br>TEF<br>Cheque<br>Venda a prazo<br>Haver<br>Cartão POS<br>Resgate pontos | nnel                                                          |                                            |                              |                                                |                                                         |                                |                                           |                         |

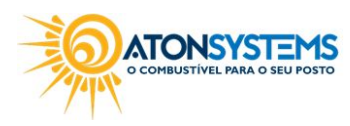

3/3